**Users Manual** 

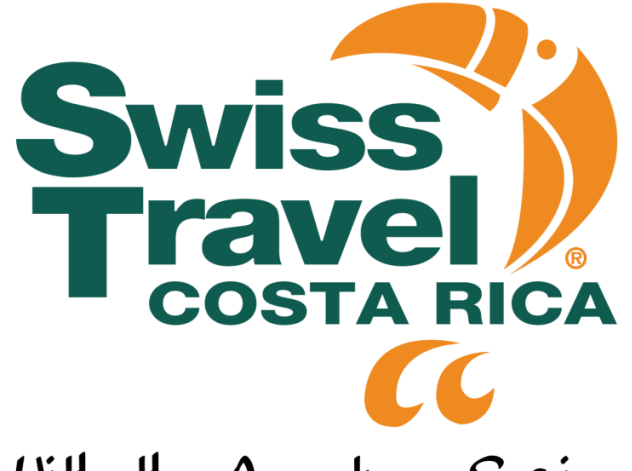

With the Accent on Service

## Logon Screen

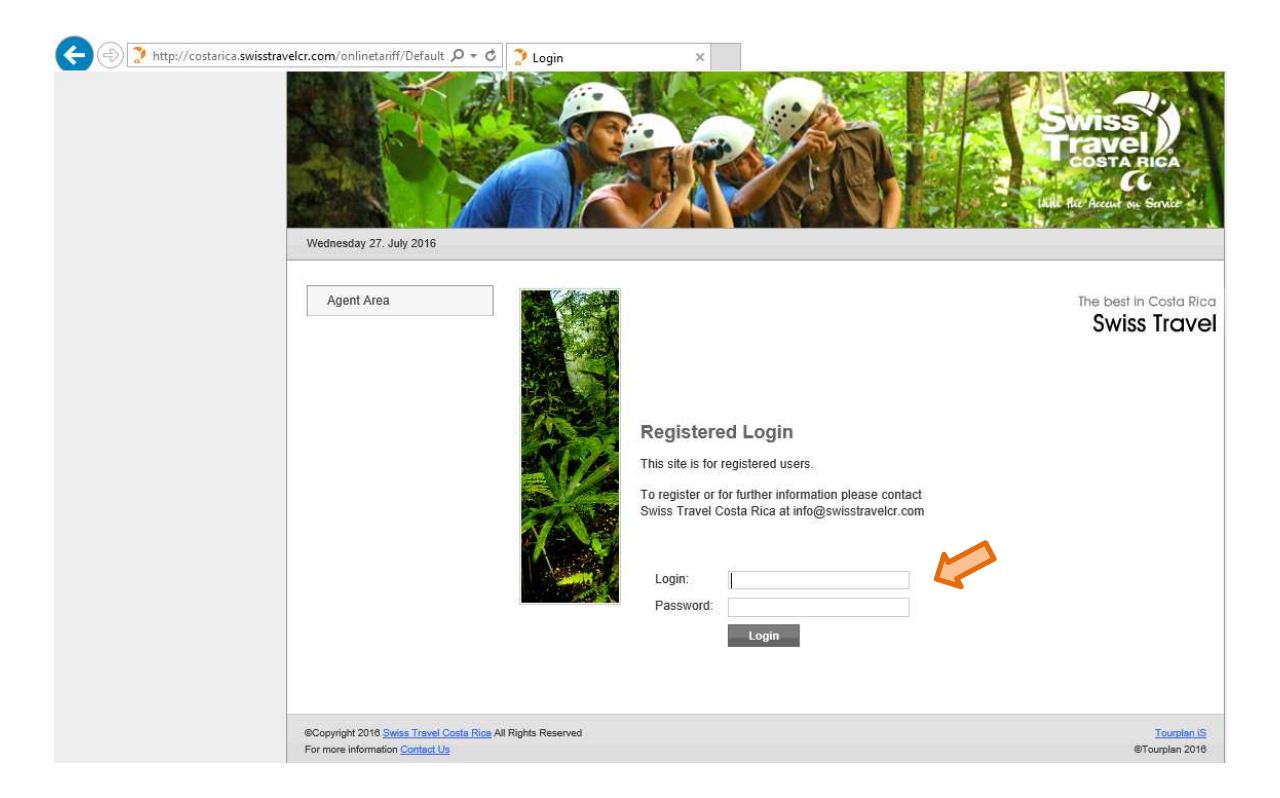

## Enter your login and password.

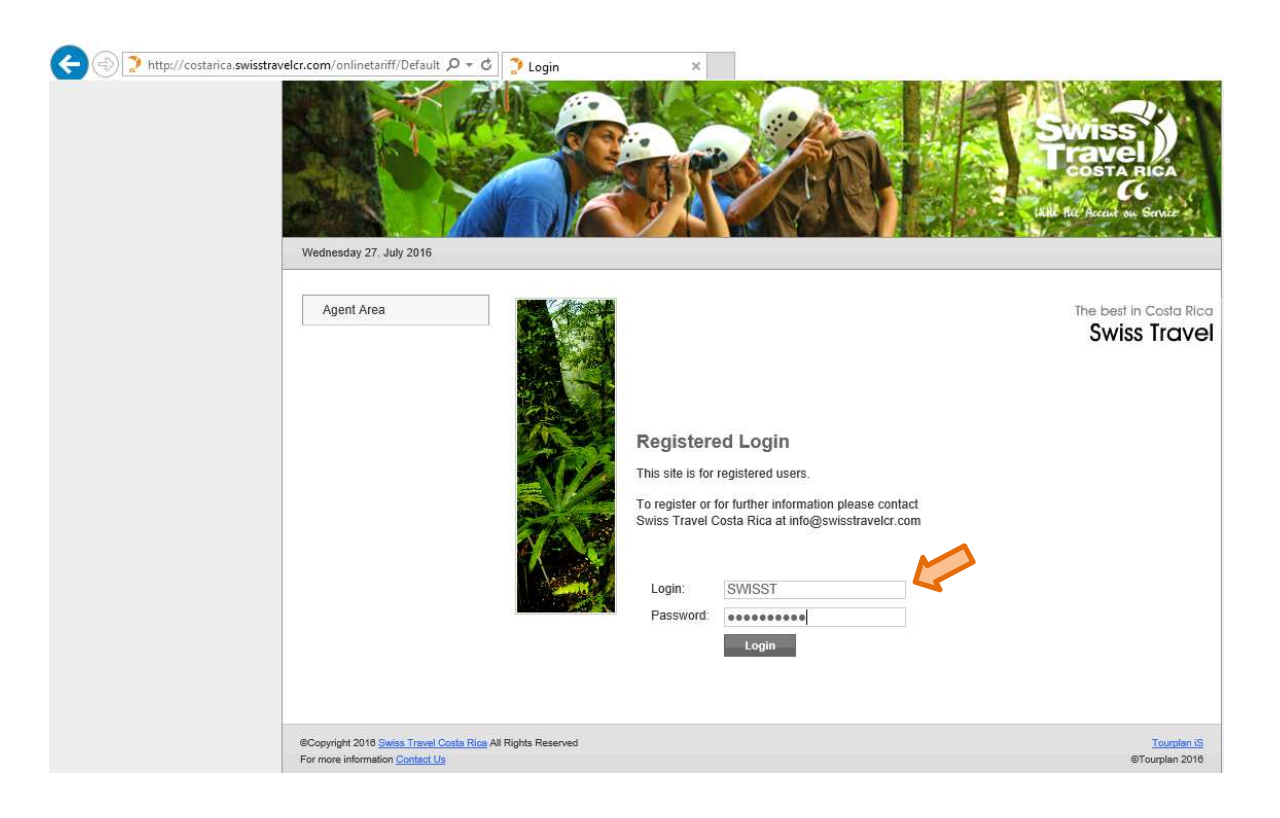

Your company name will appear when you enter to the main application screen.

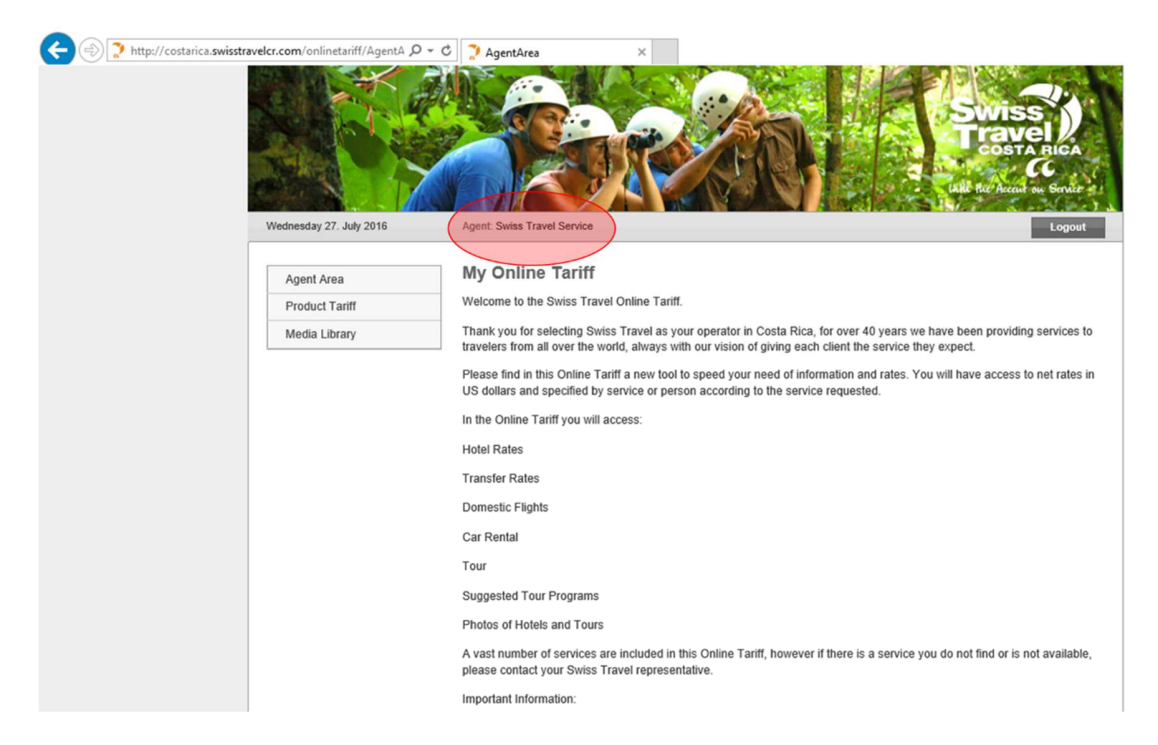

When you select the "**Product Tariff**" option, the following screen will appear. Please select the type of service you desire and enter the date range as required. Click "**Search**" to find options of services in the area or "**Tariff**" to get all rates of services selected.

|                                     |                                                     | BR                                 |                                      | Sw                           | iss<br>ivel<br>sta Bic<br>C<br>c<br>c |
|-------------------------------------|-----------------------------------------------------|------------------------------------|--------------------------------------|------------------------------|---------------------------------------|
| Wednesday 27. July 2016             | Agent: Swiss Trave                                  | I Service                          |                                      |                              | Logo                                  |
| Agent Area                          | Product Ta                                          | riff                               |                                      |                              |                                       |
| Product Tariff<br>Media Library     | WHAT<br>Service<br>Category<br>Supplier<br>Key Word | Hotels V<br>All V                  | WHERE<br>Country<br>Area<br>Location | All<br>Manuel Antonio<br>All | ×<br>×                                |
|                                     | From<br>To                                          | 27 🗸 Jul 💙 2016<br>31 🗸 Dec 💙 2017 |                                      |                              |                                       |
|                                     | Tariff                                              | Export/Print                       |                                      |                              | Search                                |
|                                     |                                                     |                                    |                                      |                              |                                       |
| Copyright 2018 Swiss Travel Costa R | ice All Rights Reserved                             |                                    |                                      |                              | <u>Tour</u><br>®Tourola               |

When you click on "**Search**", the screen will display as shown below. Please choose the option you want to review. When you choose de option it will display the different categories of this option. At this level you may choose to see either the button "**Search**" to display hotel information, "**Photo Gallery**" and "**Rates**"; or you may choose just the tariff button.

| < ⊖ ⊇ | http://costarica.swisstravelcr.com/onlinetariff/Produc $\mathcal{P}$ + C | Product Tariff                                                                                                    | ×                                                                                                    |                                                                                                    |                                                                                                    |                                                                                                    |                                                                                                    |
|-------|--------------------------------------------------------------------------|----------------------------------------------------------------------------------------------------|----------------------------------------------------------------------------------------------------|----------------------------------------------------------------------------------------------------|----------------------------------------------------------------------------------------------------|----------------------------------------------------------------------------------------------------|----------------------------------------------------------------------------------------------------|
|       |                                                                          |                                                                                                    |                                                                                                    |                                                                                                    |                                                                                                    | SW<br>Tree<br>(skie fee /                                                                                                    | ISS<br>IVEL<br>STA RICA<br>CC                                                                                       |
|       | Wednesday 27. July 2016                                                  | Agent: Swiss Travel Se                                                                                                    | rvice                                                                                                    |                                                                                                    |                                                                                                    |                                                                                                    | Logout                                                                                                    |
|       | Agent Area                                                               | Product Tarif                                                                                                    | f                                                                                                    |                                                                                                    |                                                                                                    |                                                                                                    |                                                                                                    |
|       | Product Tariff                                                           | WHAT                                                                                                    |                                                                                                    |                                                                                                    | WHERE                                                                                                    |                                                                                                    |                                                                                                    |
|       | Media Library                                                            | Service                                                                                                    | Hotels                                                                                                    | ~                                                                                                    | Country                                                                                                    | All                                                                                                    | ~                                                                                                    |
|       |                                                                          | Category                                                                                                    | All                                                                                                    | ~                                                                                                    | Area                                                                                                    | Manuel Antonio                                                                                                    |                                                                                                    |
|       |                                                                          | Key Word                                                                                                    | -                                                                                                    |                                                                                                    | Location                                                                                                    | All                                                                                                    |                                                                                                    |
|       |                                                                          |                                                                                                    |                                                                                                    |                                                                                                    |                                                                                                    |                                                                                                    |                                                                                                    |
|       |                                                                          | From                                                                                                    | 27 🗸 Jul 🗸                                                                                                    | 2016 🗸 🗾                                                                                                    |                                                                                                    |                                                                                                    |                                                                                                    |
|       |                                                                          | То                                                                                                    | 31 🗸 Dec 🗸                                                                                                    | 2017 🗸 🗾                                                                                                    |                                                                                                    |                                                                                                    |                                                                                                    |
|       |                                                                          | Tariff Exp                                                                                                    | ort/Print Colla                                                                                                    | pse All Ur                                                                                                    | select All                                                                                                    |                                                                                                    | Search                                                                                                    |
|       |                                                                          | A Parador I<br>Description Parador Resort &<br>and yet, within mi<br>Quepos, and the Paradore<br>rooms and Suites<br>warm tropical tou<br>one pool and a Ja<br>romantic settings     Exect<br>Antonio | Resort & Spa<br>Spa is located on P<br>Inutes from the Wori<br>local airport. Its eleg<br>is and quaint Europ<br>, we offer all the exp<br>chi The entire Parad<br>cuzzi at the Spa, ex<br>, exciting tours, and<br>thive Suite - Presiden | unta Quepos, oi<br>Id Famous Manu<br>ant Mediferrane<br>ean "boutique h<br>eceted amenities<br>or experience is<br>pansive views, o<br>I much more!.<br>tial (AP) Hotels | n the most pristine a<br>tel Antonio National<br>an style architectu<br>of a Deluxe Resort<br>limitess wildlife<br>xxcellent service, do<br>2016 - Buffet Break | and tranquil area of Ma<br>I Park, the small sport f<br>re, modeled after the T<br>e resort one of a kind.<br>, with European refiner<br>, tropical gardens, four<br>licious meals, relaxing<br>fast Included - Max 8 pay | nuel Antonio,<br>ishing town of<br>raditional<br>with 129<br>nent and a<br>infinity pools,<br>massages,<br>: Manuel |
|       |                                                                          | Famil                                                                                                    | v Suite (AP) Hotels                                                                                                    | 2017 - Buffet Br                                                                                                    | eakfast Included - Ma                                                                                                    | ax 8 pax Manuel Antoni                                                                                                    | D                                                                                                    |
|       |                                                                          | Garde                                                                                                    | en Hotels Buffet Br                                                                                                    | eakfast Included                                                                                                    | Manuel Antonio                                                                                                    |                                                                                                    |                                                                                                    |
|       |                                                                          | Garde                                                                                                    | en Plus Hotels Buff                                                                                                    | et Breakfast Inclu                                                                                                    | ided Manuel Antoni                                                                                                    | D                                                                                                    |                                                                                                    |
|       |                                                                          | Maste                                                                                                    | er Vista Suite Hotels                                                                                                    | Buffet Breakfas                                                                                                    | t Included Manuel A                                                                                                    | Intonio                                                                                                    |                                                                                                    |
|       |                                                                          | Pacifi                                                                                                    | c Vista Suite Hotels                                                                                                    | Buffet Breakfas                                                                                                    | t Included Manuel A                                                                                                    | ntonio                                                                                                    |                                                                                                    |
|       |                                                                          | Pentr                                                                                                    | nouse Hotels Buffet                                                                                                    | t Breakfast Includ                                                                                                    | ed Manuel Antonio                                                                                                    |                                                                                                    |                                                                                                    |
|       |                                                                          | Prem                                                                                                    | ium Hotels Buffet B                                                                                                    | Breakfast Include                                                                                                    | d Manuel Antonio                                                                                                    |                                                                                                    |                                                                                                    |
|       |                                                                          | Prem                                                                                                    | ium Plus Hotels Bu                                                                                                    | iffet Breakfast Inc                                                                                                    | luded Manuel Antor                                                                                                    | nio                                                                                                    |                                                                                                    |
|       |                                                                          | Tropi                                                                                                    | cal Hotels Buffet Br                                                                                                    | reakfast Included                                                                                                    | Manuel Antonio                                                                                                    |                                                                                                    |                                                                                                    |

The following screen will be display when you click over the underline Room Name and then "Rates".

| Arenal Hotels<br>Parador Resort & Spa<br>Garden<br>Buffet Breakfast Included                                        | From 27 w<br>Night(s) 1 w<br>Rooms Single | Jul 🔍 2016 💟<br>Team Double<br>1 🔍 0 🔍 | Topic Cast     |                       |                    |
|----------------------------------------------------------------------------------------------------|-------------------------------------------|----------------------------------------|----------------|-----------------------|--------------------|
| Rate Description                                                                                                    | Nede                                      | -                                      | Total A<br>USD | vallability<br>On Reg | Action<br>Book now |
| Rate Information<br>Date J<br>Availability Or<br>Double/Twin<br>Bingle<br>Triple<br>Quad<br>Extra Child (aged 6-11) | u627<br>Rég                               |                                        |                |                       |                    |
| Extra Cried (ages 6-11)                                                                                             |                                           | Close                                  |                |                       |                    |

The following screen will be display when you click over the underline Room Name and then "Information".

| OptionInfo - Internet Explorer                                                                                                    | — <b>—</b>                                                                                                    | × |
|----------------------------------------------------------------------------------------------------|----------------------------------------------------------------------------------------------------|---|
| ittp://costarica. <b>swisstravelcr.com</b> /onlinetariff/OptionInfo.aspx?key=MANHSPARA                                                                                                    | DOGARDEN#product                                                                                                    |   |
| Rates Information Media                                                                                                    |                                                                                                    |   |
| Parador Resort & Spa<br>Puntarenas<br>Garden<br>- Buffet Breakfast Included<br>Class:<br>4 Star<br>The main feature of the Garden rooms are the beautiful sight to the<br>green and colorful gardens that surround them, and their key location<br>to main facilities like the swimming pool area, spa and restaurants. All<br>rooms have terrace with direct access to the gardens making these<br>ideal rooms for families with childrem | Save As PDF       English         Hotel Amenities         24 hour Reception         Baby Chairs         Baby Sitter         Bar         Bar         Business Center         Children's Menu         Crib         Diving         Elevator         Full Internet Access         Gift Shop         Gym         Internet Cafe         Jacuzzi         Laundry         Medical Services         Meeting Room |   |

The following screen will be display when you click over the underline Room Name and then "Media".

| 6 | OptionInfo - Interne  | t Explorer            |                |                |                   |                    |              | _ | × |
|---|-----------------------|-----------------------|----------------|----------------|-------------------|--------------------|--------------|---|---|
| 2 | http://costarica.swis | stravelcr.com/onlinet | ariff/OptionIr | nfo.aspx?key=M | ANHSPARADOGARDEN# | <sup>‡</sup> media |              |   |   |
|   |                       |                       |                |                |                   |                    |              |   |   |
|   | Rates                 | Information           | Media          |                |                   |                    |              |   |   |
|   | ▼ Garden              |                       |                |                |                   |                    | View Gallery |   |   |
|   | Garden                | Image                 | JPG            | 96KB           | 22-05-2015        | View               | Download     |   |   |
|   | Garden                | Image                 | JPG            | 80KB           | 22-05-2015        | View               | Download     |   | _ |
|   | Garden                | Image                 | JPG            | 65KB           | 22-05-2015        | View               | Download     |   |   |
|   | Garden                | Image                 | JPG            | 145KB          | 22-05-2015        | View               | Download     |   | _ |
|   |                       |                       |                | <u>C</u>       | lose              |                    |              |   |   |
|   |                       |                       |                |                |                   |                    |              |   |   |

The following screen appears when you select the "Tariff" option instead of "Search".

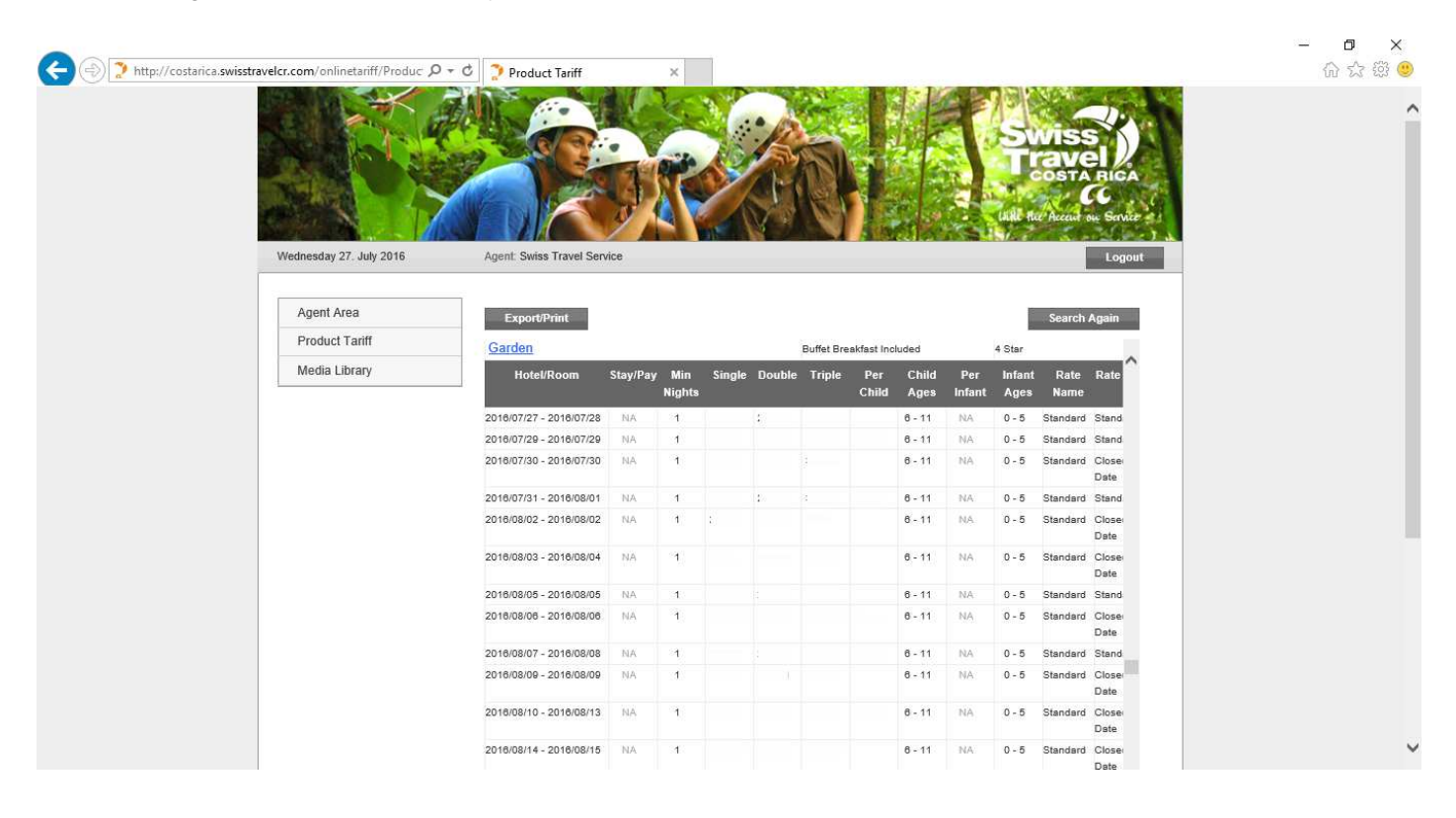

The following screen will be display when you click over the Hotel name in the Tariff list.

|                                                                                                    |                                                   | and 128  |
|----------------------------------------------------------------------------------------------------|---------------------------------------------------|----------|
| p://costarica. <b>swisstravelcr.com</b> /onlinetariff/SupplierInfo.aspx?key=PARADO                                                             |                                                   |          |
|                                                                                                    |                                                   |          |
| Information Media                                                                                                    |                                                   |          |
| Parador Resort & Spa<br>4 Star                                                                                                    | Save As PDF English                               | <b>~</b> |
| CST Category: 05 Leaves                                                                                                    |                                                   |          |
|                                                                                                    |                                                   |          |
| Parador Resort & Spa is located on Punta Quepos, on the most                                                                                   | Hotel Amenities                                   |          |
| pristine and tranquil area of Manuel Antonio, and yet, within minutes                                                                          | <ul> <li>Full Internet Access</li> </ul>          |          |
| from the World Famous Manuel Antonio National Park, the small sport<br>fishing town of Quepos, and the local airport.Its elegant Mediterranean | ✓ Bar                                             |          |
| - style architecture, modeled after the Traditional Spanish Paradores                                                                          | ✓ Diving                                          |          |
| sind. With 129 rooms and Suites, we offer all the expected amenities                                                                           | <ul> <li>Safe-Deposit Box at Reception</li> </ul> |          |
| of a Deluxe Resort, with European refinement and a warm tropical<br>ouch!The entire Parador experience is limitless wildlife, tropical         | <ul> <li>Business Center</li> </ul>               |          |
| pardens, four infinity pools, one pool and a Jacuzzi at the Spa,<br>expansive views, excellent service, delicious meals, relaxing              | ✓ Tour Desk                                       |          |
| massages, romantic settings, exciting tours, and much more!.                                                                                   | ✓ Crib                                            |          |
|                                                                                                    |                                                   |          |
| Special Values: (4X3) Stay 4 nights and Pay 3 nights.                                                                                          |                                                   |          |
| Apply From: May 01st, 2010 - June 30th, 2010 & From Setember<br>01st, 2016 - December 19th, 2016.                                              | <ul> <li>Ententainment</li> </ul>                 |          |
| Room category: Garden, Garden Plus, Tropical, Premium, Premium                                                                                 | Gym                                               |          |
| Plus, Vista Suite, Pacifico Vista Suite, Master Vista Suite, Executive<br>Suite (Presidential) & Penthouse.                                    | <ul> <li>Internet Cafe</li> </ul>                 |          |
| Apply for FITS: Yes                                                                                                    | ✓ Jacuzzi                                         |          |
| Apply for GROUPS: Yes.                                                                                                    |                                                   |          |
| s it cumulative r: yes.<br>Remarks: The offer will be subject to rooms availability. Apply all                                                 | <ul> <li>Laundry</li> </ul>                       |          |
| markets.                                                                                                    | Medical Services                                  |          |
| Restrictions: Only apply for new bookings. Cannot be combined with                                                                             | al obligation between                             |          |
| other promotions.                                                                                                    | <ul> <li>Children's Menu</li> </ul>               |          |
| Write in the reservation: "Apply 4X3 Special Values - Special of<br>Green Second                                                               | 🗸 Sailing Boat                                    |          |
| Jieen Jedsuit .                                                                                                    |                                                   |          |

If you don't know the area, location, category or other search criteria listed, you can find a hotel by selecting "Search All Products" and writing the name of the hotel in the "Supplier" space. Also you may optimize your search by adding some key words.

|  |                                                                          |                                                     |                                         |                                      | Hill Her Accent o                           |  |
|--|--------------------------------------------------------------------------|-----------------------------------------------------|-----------------------------------------|--------------------------------------|---------------------------------------------|--|
|  | Wednesday 27. July 2016<br>Agent Area<br>Product Tariff<br>Media Library | Agent: Swiss Travel Service                         |                                         |                                      |                                             |  |
|  |                                                                          | Product Ta                                          | riff                                    |                                      |                                             |  |
|  |                                                                          | WHAT<br>Service<br>Category<br>Supplier<br>Key Word | Hotels  All Parador Search All Products | WHERE<br>Country<br>Area<br>Location | (Unspecified)<br>Manuel Antonio<br>All<br>V |  |
|  |                                                                          | From<br>To                                          | 27 V Jul V 2016 V<br>31 V Dec V 2017 V  |                                      |                                             |  |
|  |                                                                          | Tariff E                                            | Export/Print                            |                                      | Si                                          |  |